I genitori accedono ad ARGO FAMIGLIA.

Selezionano SERVIZI CLASSE, poi RICEVIMENTO docenti

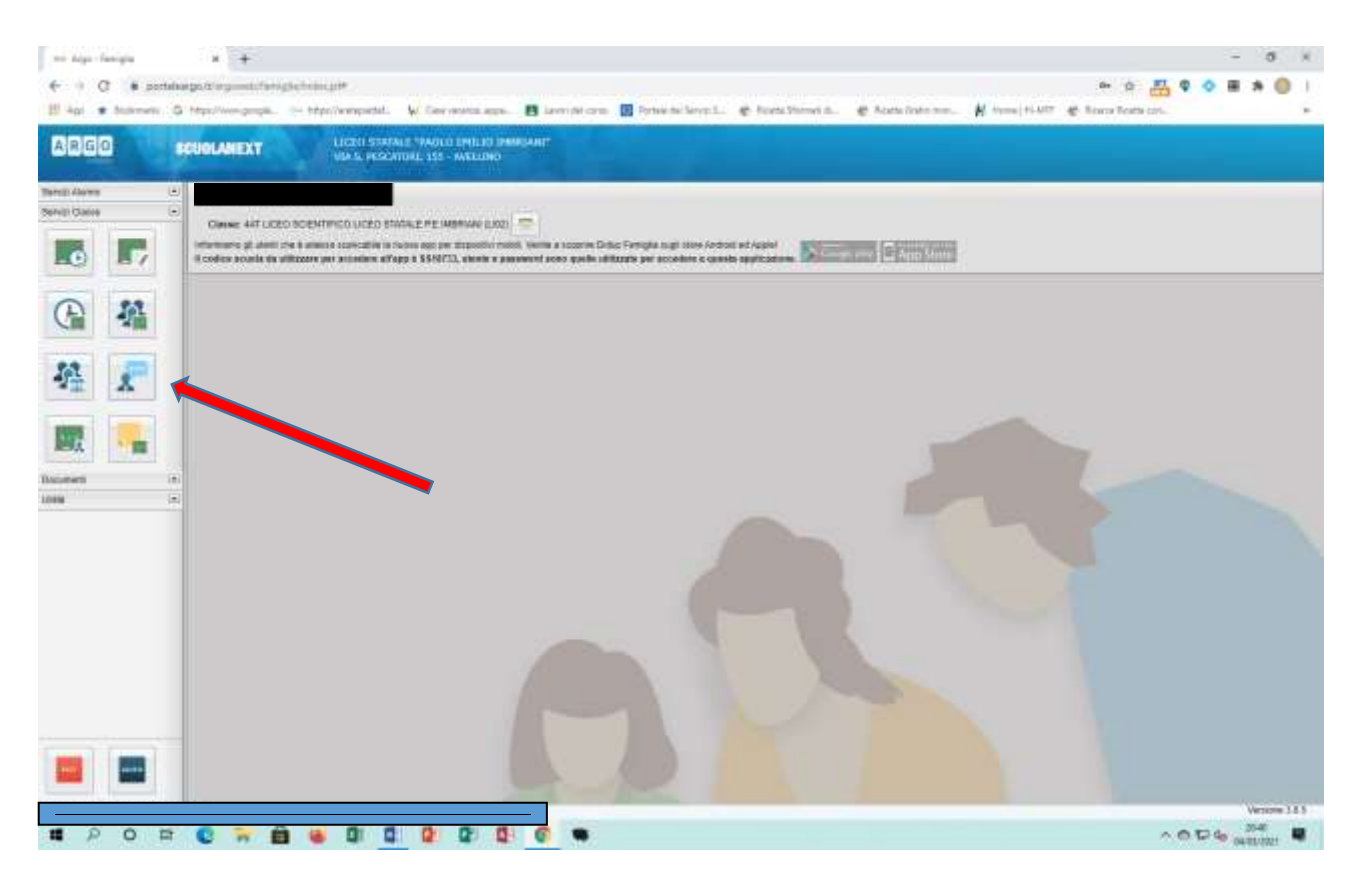

## Inserire la NUOVA PRENOTAZIONE

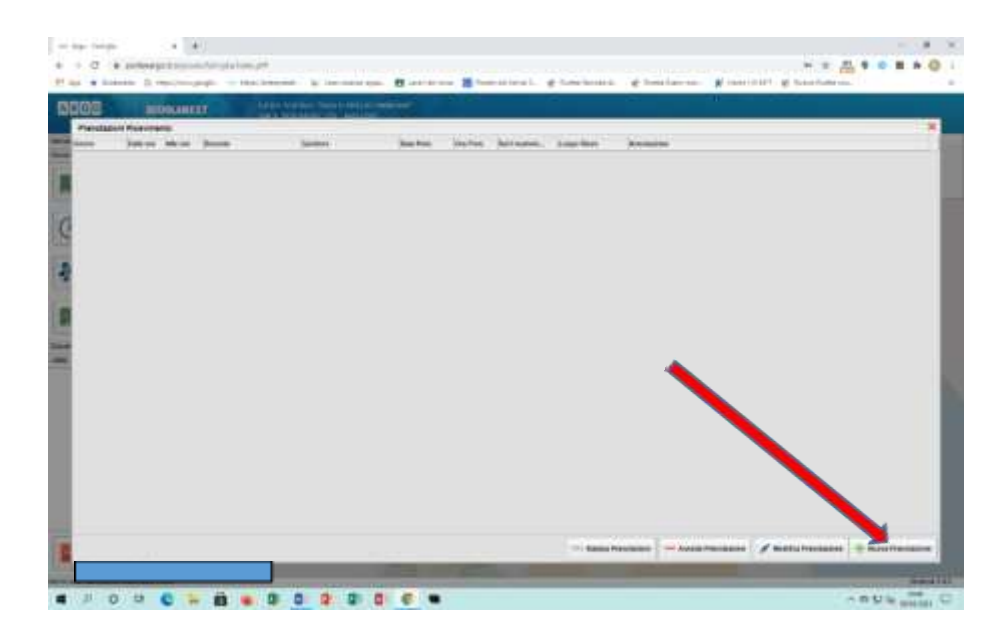

Tutorial prenotazione ricevimento genitori e/o INCONTRI SCUOLA-FAMIGLIA

Scegliere il nominativo del docente e selezionare l'orario di ricevimento e poi clic su NUOVA PRENOTAZIONE

|                                                                                 | G Mps                                                                                  | Street of the second                                                 | - the second   | everyperfeit.       | W. Dervenne an                                                                                                    | and the second                                                                                 | etal cres 🔲 P | ortale de l'écont L. 🕐 Ricette Statement d 🕐 Alastie Ricette manue 🦷 Honna (H. 1987) 🦑 Brance To                                                                                                    | catta con.   |  |
|---------------------------------------------------------------------------------|----------------------------------------------------------------------------------------|----------------------------------------------------------------------|----------------|---------------------|----------------------------------------------------------------------------------------------------|------------------------------------------------------------------------------------------------|---------------|----------------------------------------------------------------------------------------------------|--------------|--|
|                                                                                 |                                                                                        |                                                                      |                |                     |                                                                                                    |                                                                                                |               |                                                                                                    |              |  |
| antes a                                                                         | in the second                                                                          |                                                                      |                | the Decision of the | and the second                                                                                                    | -                                                                                              |               |                                                                                                    |              |  |
| Nuova Pr                                                                        | enstatione                                                                             | (i)                                                                  |                |                     |                                                                                                    |                                                                                                |               |                                                                                                    |              |  |
| Deles                                                                           |                                                                                        |                                                                      |                |                     |                                                                                                    |                                                                                                |               |                                                                                                    |              |  |
| 1 10                                                                            | CONTRACTOR OF                                                                          |                                                                      | INCLUSIF CARAC | AND THE AND THE     | 100000                                                                                                    |                                                                                                |               |                                                                                                    |              |  |
| 4                                                                               |                                                                                        |                                                                      |                | Serromannesse       |                                                                                                    |                                                                                                |               |                                                                                                    |              |  |
| 4                                                                               |                                                                                        |                                                                      |                |                     |                                                                                                    |                                                                                                |               |                                                                                                    |              |  |
| 4                                                                               |                                                                                        |                                                                      |                |                     |                                                                                                    |                                                                                                |               |                                                                                                    |              |  |
|                                                                                 |                                                                                        |                                                                      |                |                     |                                                                                                    |                                                                                                |               |                                                                                                    |              |  |
|                                                                                 |                                                                                        |                                                                      |                |                     |                                                                                                    |                                                                                                |               |                                                                                                    |              |  |
| 1                                                                               |                                                                                        |                                                                      |                |                     |                                                                                                    |                                                                                                |               |                                                                                                    |              |  |
| C                                                                               |                                                                                        |                                                                      |                |                     |                                                                                                    |                                                                                                |               |                                                                                                    |              |  |
|                                                                                 |                                                                                        |                                                                      |                |                     |                                                                                                    |                                                                                                |               |                                                                                                    |              |  |
| are -                                                                           |                                                                                        | 100.00                                                               | Max Pres.      | H.Prop.             | A partne dol                                                                                                    | 6494.8                                                                                         | 1.4300        | Anotalism                                                                                                    |              |  |
| 128048                                                                          | 17:08                                                                                  | 17.85                                                                |                | 1                   | 0410-00108-00                                                                                                    | 07/03/2023                                                                                     |               | ment geograf carrigon-dokrigo                                                                                                    |              |  |
| 1052821                                                                         | 17.06                                                                                  | 97.10                                                                | 10             |                     | 07/83/2107 08:80                                                                                                    | 0105/2011                                                                                      |               | Havet googe University Brid rose                                                                                                    |              |  |
| REPORT.                                                                         | 17:10                                                                                  | 57.25                                                                | 14             | 18                  | 07183/2521 08:80                                                                                                    | 0103.0021                                                                                      |               | next bordin routing growing                                                                                                    |              |  |
| 100801                                                                          | in in                                                                                  | 17.29                                                                | 11             |                     | 0010032308.80                                                                                                    | 87493/2021                                                                                     |               | meet goigte landaum drainig                                                                                                    |              |  |
| all the second                                                                  | 17.20                                                                                  | 1000                                                                 | - 10           |                     | ACCREDITED 1 00 00                                                                                                    | accounted as a                                                                                 |               | and shake service doi-rep                                                                                                    |              |  |
| on he has not                                                                   | 1028                                                                                   | 10.00                                                                | 10             |                     | 10743125221-08-80                                                                                                    | BOOKLOGET                                                                                      |               | week googie cancere during                                                                                                    |              |  |
| and and                                                                         | (7.56                                                                                  | 10.05                                                                | 14             | A                   | 107/83/2021 08 80                                                                                                    | 87793/2021                                                                                     |               | restylogis zanitem ellings                                                                                                    |              |  |
| 830621                                                                          |                                                                                        | 1148                                                                 |                | 3                   | 000000000000000                                                                                                    | 110040000                                                                                      |               | eet page produce during                                                                                                    |              |  |
| 830821                                                                          | 17,38                                                                                  |                                                                      | 114            | 1.00                | 07/85/2021 18:00                                                                                                    | 87983-2021                                                                                     |               | meet.golgik.comigen-drivryp                                                                                                    |              |  |
| 830821<br>830821<br>832821                                                      | 17.18<br>17.48                                                                         | 57.48                                                                |                |                     |                                                                                                    |                                                                                                |               |                                                                                                    |              |  |
| 830821<br>830821<br>832821<br>832821<br>852821                                  | 17.18<br>17.48<br>17.48                                                                | 57.45                                                                | 4              | ý.                  | XXX 88 F.10 F.87                                                                                                    | 11024001                                                                                       |               | wait dorde caudea gravite                                                                                                    |              |  |
| 830821<br>830821<br>832821<br>832821<br>832821<br>832821<br>832821              | 17.18<br>17.48<br>17.48<br>17.58                                                       | 57.48<br>17.94<br>17.94                                              | ž.             | ŝ.                  | 07/83/0021 98.80<br>07/83/0021 98.80                                                                                                    | 87935-2021<br>87433-2021                                                                       |               | ment georgen samspan dia roja                                                                                                    |              |  |
| 830821<br>8319821<br>8319821<br>8319821<br>8319821<br>8319821<br>8319821        | 17.38<br>17.48<br>17.48<br>17.58<br>17.58                                              | 57.48<br>17.94<br>17.92<br>10.90                                     |                | į.                  | 07/83/0011 08:80<br>07/83/0011 08:80<br>07/83/0021 08:80                                                                                               | 8793-2021<br>8793-2021<br>8793-2021                                                            |               | next people consists doings<br>next people consists doings<br>next people consists doings                                                                                                    |              |  |
| 830821<br>831821<br>832821<br>832821<br>832821<br>832821<br>832821<br>832821    | 17.18<br>17.48<br>17.48<br>17.58<br>17.58<br>17.58                                     | 57.46<br>17.66<br>10.00<br>10.00                                     | 1              | i                   | 01183-0001 08.80<br>01183-0001 08.80<br>01183-0001 08.80<br>01183-0001 08.80                                                                           | 87785-0327<br>8793-0327<br>8793-0327<br>8793-0327<br>8793-0327                                 |               | ren gege angen dinge<br>men gege angen dinge<br>men gege angen dinge                                                                                                    |              |  |
| 430421<br>6303621<br>6303621<br>6502621<br>650621<br>650621<br>650621<br>650621 | 17.38<br>17.48<br>17.48<br>17.58<br>17.58<br>17.58<br>12.58<br>12.58                   | 57.46<br>57.56<br>67.55<br>10.50<br>10.50<br>10.50                   |                | i                   | 01183/2021 08.80<br>01183/2021 08.80<br>01183/2021 08.80<br>01183/2021 08.80<br>01183/2021 08.80                                                       | 87785-0523<br>87985-0523<br>87985-0523<br>87985-0523<br>87985-0523                             |               | And Sector stratum diving     med Sector stratum diving     med Sector stratum diving     med Sector stratum diving     med Sector stratum diving                                                                                                    |              |  |
|                                                                                 | 17.18<br>17.48<br>17.48<br>17.55<br>17.56<br>14.58<br>14.58<br>14.58<br>14.18          | 17.45<br>17.65<br>10.00<br>10.00<br>10.00<br>10.00<br>10.10<br>10.10 |                |                     | 01183/0011 08.80<br>01183/0021 08.80<br>01183/0021 08.80<br>01183/0021 08.80<br>01183/0021 08.80<br>01183/0021 188.80<br>01183/0021 188.80             | 8798-2021<br>8798-2021<br>8798-2021<br>8798-2021<br>8798-2021<br>8798-2021                     |               | Less donde multime groups<br>and donde multime groups<br>and donde multime |              |  |
|                                                                                 | 17.18<br>17.48<br>17.48<br>17.58<br>17.58<br>17.58<br>10.08<br>10.08<br>10.18<br>10.18 | 17.48<br>17.98<br>17.98<br>10.90<br>10.90<br>10.90<br>10.90<br>10.90 |                |                     | 07483-0021 08.80<br>07483-0021 08.80<br>07483-0021 08.80<br>07483-0021 08.80<br>07483-0021 08.80<br>07483-0021 08.80                                   | 87785-0021<br>87785-0021<br>87785-0021<br>87785-0021<br>87785-0021<br>87785-0021<br>87785-0021 |               | rest geopt ansate during     rest geopt ansate during     rest geopt ansate during     rest geopt ansate during     rest geopt ansate during     rest geopt ansate during     rest geopt ansate during                                                                                                    |              |  |
|                                                                                 | 17.38<br>17.48<br>17.48<br>17.58<br>17.58<br>17.58<br>18.58<br>18.58<br>18.18          | 17.48<br>17.98<br>10.90<br>10.90<br>10.90<br>10.90<br>10.10<br>10.20 |                |                     | 001483-03021 08.00<br>001482-04021 08.00<br>001482-02021 08.00<br>001482-02021 08.00<br>001482-03021 08.00<br>001482-03021 08.00<br>001482-03021 08.00 | 8793-0021<br>8793-0021<br>8793-0021<br>8793-0021<br>8793-0021<br>8793-0021<br>8793-0021        |               | war beite naumu geste<br>war beite naumu geste<br>war beite naum geste<br>war beite naum geste<br>war beite naum geste<br>war beite naum geste<br>war beite naume geste                                                                                                    |              |  |
|                                                                                 | 17.38<br>17.48<br>17.48<br>17.58<br>17.58<br>18.58<br>18.58<br>18.58<br>18.18          | 07.48<br>07.56<br>07.56<br>09.00<br>04.45<br>04.15<br>04.20          |                |                     | 001483-03021 08.00<br>001482-04021 08.00<br>001483-03021 08.00<br>001482-03021 08.00<br>001482-03021 08.00<br>001482-03021 08.00<br>001482-03021 08.00 | 0793-0025<br>0793-0025<br>0793-0025<br>0793-0025<br>0793-0025<br>0793-0025<br>0793-0025        |               | wang Sandaga Naunakan quyukata<br>uwang Sandaga Naunakan quyukata<br>wang Sandaga Naunakan guyukata<br>wang Sandaga Naunakan guyukata<br>uwang Sandaga Naunakan guyukata<br>wang Sandagi Naunakan guyukata<br>wang Sandagi Naunakan guyukata                                                                                                    | + Вола Разел |  |

## Si apre la finestra Prenotazione e si darà CONFERMA

|                               |                                                                                                    | -                                                                                                    | Ver he had by | le .           |                                                                                                    |                                                                                                    |                                                                                                    |                    |              | -             |          |             |         |
|-------------------------------|----------------------------------------------------------------------------------------------------|----------------------------------------------------------------------------------------------------|---------------|----------------|----------------------------------------------------------------------------------------------------|----------------------------------------------------------------------------------------------------|----------------------------------------------------------------------------------------------------|--------------------|--------------|---------------|----------|-------------|---------|
| a 10                          | committee de la committee de la committee de la committee de la committee de la committee de la committee de la                                                                                                    | and the second                                                                                                    | AT ACCOUNT OF |                |                                                                                                    | and the second second                                                                                                    |                                                                                                    |                    | 101000       |               | 100      |             | ंग      |
| <ul> <li>Automatic</li> </ul> | - Q' Marci                                                                                                    |                                                                                                    | - there       | are sported.   | W. Day variable as                                                                                                    | ani. 🖪 lavri Al cre                                                                                                    | 💽 Portesi del Servez S 🕐 Riceda Starme's d                                                                                                    | E Aceta liste non. | N Anna HLART | 🐇 Bours Teath | + 529%.  |             |         |
|                               |                                                                                                    |                                                                                                    |               |                |                                                                                                    |                                                                                                    |                                                                                                    |                    |              |               |          |             |         |
|                               | Contraction of the local division of the local division of the loc                                                                                                    |                                                                                                    |               |                |                                                                                                    |                                                                                                    |                                                                                                    |                    |              |               |          |             |         |
| Manua P                       | woattonane                                                                                                    | 7                                                                                                    |               |                |                                                                                                    |                                                                                                    |                                                                                                    |                    |              |               |          |             | ~       |
|                               |                                                                                                    |                                                                                                    |               |                |                                                                                                    |                                                                                                    |                                                                                                    |                    |              |               |          |             |         |
|                               | COLUMN THE OWNER                                                                                                    | -                                                                                                    |               |                | 1 manual and                                                                                                    |                                                                                                    |                                                                                                    |                    |              |               |          |             |         |
|                               |                                                                                                    |                                                                                                    |               | 010000000000   |                                                                                                    | CONTRACTOR DURING THE                                                                                                    |                                                                                                    |                    |              |               |          |             |         |
|                               |                                                                                                    |                                                                                                    |               |                |                                                                                                    |                                                                                                    |                                                                                                    |                    |              |               |          |             |         |
|                               |                                                                                                    |                                                                                                    |               |                |                                                                                                    |                                                                                                    |                                                                                                    |                    |              |               |          |             |         |
|                               |                                                                                                    |                                                                                                    |               |                |                                                                                                    |                                                                                                    |                                                                                                    |                    |              |               |          |             |         |
|                               |                                                                                                    |                                                                                                    |               |                |                                                                                                    |                                                                                                    |                                                                                                    |                    |              |               |          |             |         |
| 1.5                           |                                                                                                    |                                                                                                    |               |                |                                                                                                    |                                                                                                    |                                                                                                    |                    |              |               |          |             |         |
|                               |                                                                                                    |                                                                                                    |               |                |                                                                                                    |                                                                                                    |                                                                                                    |                    |              |               |          |             |         |
|                               |                                                                                                    |                                                                                                    |               |                |                                                                                                    |                                                                                                    |                                                                                                    | *                  |              |               |          |             |         |
|                               |                                                                                                    |                                                                                                    |               | and the second | a loss of the                                                                                                    | Docente:                                                                                                    | CARDONARA Maria Rosarta                                                                                                    |                    |              |               |          |             |         |
|                               | 17.10                                                                                                    | 12.84                                                                                                    | 14            | 1/211-2        | (and stated on the local                                                                                                    | Erral Decemb                                                                                                    | Rent Karl Const 204                                                                                                    |                    |              |               |          |             |         |
| STATISTICS.                   | TT IN                                                                                                    | 244                                                                                                    |               |                | THE REAL PROPERTY OF AN                                                                                                    |                                                                                                    |                                                                                                    |                    |              |               |          |             |         |
| and in case of                | 1710                                                                                                    | 22.40                                                                                                    | 10            | -              | ALL REAL PROPERTY AND ADDRESS                                                                                                |                                                                                                    |                                                                                                    |                    |              |               |          |             |         |
| IN DOCTOR                     | 10.18                                                                                                    | 10.00                                                                                                    | 6             | 12 C           | 01000010000                                                                                                    |                                                                                                    |                                                                                                    |                    |              |               |          |             |         |
| THE OWNER WATER OF            | (7.56                                                                                                    | 10.00                                                                                                    | 14            | -              | WERE ADDRESS OF THE R.S.                                                                                                    |                                                                                                    |                                                                                                    |                    |              |               |          |             |         |
| THE OWNER WATER               | 22                                                                                                    | 111                                                                                                    | 1).           |                | WORKS IN THE R.                                                                                                    |                                                                                                    |                                                                                                    |                    |              |               |          |             |         |
|                               |                                                                                                    |                                                                                                    |               |                | ACCREDING TO BE                                                                                                    |                                                                                                    |                                                                                                    |                    |              |               |          |             |         |
| COLUMN I                      | 11.42                                                                                                    | 10.00                                                                                                    | 14            |                | where to be the set                                                                                                    |                                                                                                    |                                                                                                    |                    |              |               |          |             |         |
|                               | 17:36                                                                                                    | 17.54                                                                                                    | 1             | 1              |                                                                                                    |                                                                                                    |                                                                                                    |                    |              |               |          |             |         |
|                               | 17.38<br>17.38<br>17.38                                                                                                    | 1756<br>1740                                                                                                    |               | -              | OTALOGUE IN BU                                                                                                    |                                                                                                    | V Card                                                                                                    |                    |              |               |          |             |         |
|                               | 17:36<br>17:36<br>17:36                                                                                                    | 1/2 SA<br>1/2 AD<br>1/2 AD                                                                                                    |               | -              | OTALONOT IN HIS<br>OTALONOT IN HIS<br>OTALONOT IN HIS                                                                        |                                                                                                    | V Cool                                                                                                    | -                  |              |               |          |             |         |
|                               | 17.56<br>17.56<br>17.66<br>17.66                                                                                                    | 17.34<br>17.40<br>17.45<br>17.55                                                                                                    |               | -              | ATTRACTOR NO.                                                                                                    | bit 182-0028                                                                                                    | The part of the second                                                                                                    | -                  |              |               |          |             |         |
|                               | 17.35<br>17.36<br>17.46<br>17.46<br>17.46                                                                                                    | 1736<br>1740<br>1740<br>1766<br>1766                                                                                                    | and a second  |                | OTALOGICE IN BU-<br>OTALOGICE IN BO-<br>OTALOGICE IN BO-<br>OTALOGICE IN BA-<br>OTALOGICE IN BA-                             | arrist-dean<br>arrist-dean                                                                                                    | vad pogis proget dorreg<br>rad pogis proget dorreg                                                                                                    |                    |              |               |          |             |         |
|                               | 17.56<br>17.56<br>17.68<br>17.68<br>17.68                                                                                                    | 1736<br>1740<br>1740<br>1756<br>1756<br>1756                                                                                                    |               |                | ATTRACTOR DE<br>UNITED DE DE<br>UNITED DE DE<br>UNITED DE DE<br>UNITED DE DE<br>UNITED DE DE<br>UNITED DE DE                 | anagoan<br>Monantz<br>Monantz                                                                                                    | Test projet strategy design<br>rest projet strategy design<br>rest projet strategy design                                                                                                    |                    |              |               |          |             |         |
|                               | 17-38<br>17-38<br>17-48<br>17-48<br>17-58<br>17-58<br>19-58                                                                                                    | 17.8<br>17.40<br>17.40<br>17.60<br>17.60<br>17.60<br>17.60<br>17.60                                                                                                    | ****          |                | ATTRACTOR DE<br>UNITED DE DE<br>UNITED DE DE<br>UNITED DE DE<br>UNITED DE DE<br>UNITED DE DE<br>UNITED DE DE<br>UNITED DE DE | mundeooffa<br>mundeooffa<br>mundeooffa<br>mundeooffa<br>mundeooffa                                                                                                    | rad pople orogen doorse<br>rad pople orogen doorse<br>rad pople orogen doorse<br>rad pople orogen doorse                                                                                                    |                    |              |               |          |             |         |
|                               | 17-36<br>17-36<br>17-46<br>17-46 | 17.8<br>17.40<br>17.40<br>1 |               |                |                                                                                                    | arrandonan<br>Bernandan<br>Bernandan<br>Bernandan<br>Bernandan<br>Bernandan<br>Bernandan                                                                                                    | met pope an of the option                                                                                                    |                    |              |               |          |             |         |
|                               | 17.35<br>17.36<br>17.36<br>17.46<br>17.46 | 17.84<br>17.84<br>17.86<br>17.86<br>19.86<br>19.86<br>19.86<br>19.86<br>19.87                                                                                                    |               |                |                                                                                                    | ITTISOQUI<br>Integrate<br>Ittisoqui<br>Ittisoqui<br>Ittisoqui<br>Ittisoqui<br>Ittisoqui                                                                                                    | med popular campos downsi<br>med popular campos downsi<br>med popular campos downsi<br>med popular campos downsi<br>med popular campos downsi<br>med popular campos downsi                                                                                                    |                    |              |               |          |             |         |
|                               | 17.35<br>17.36<br>17.36<br>17.46<br>17.46<br>17.46<br>17.46<br>17.46<br>17.46<br>19.16<br>19.16<br>19.16<br>19.16<br>19.16                                                                                                    | 17.84<br>17.84<br>17.86<br>17.86<br>19.86<br>19.96<br>19.96<br>19.95                                                                                                    |               |                |                                                                                                    | umabagan<br>wanayange<br>umabagan<br>umabagan<br>umabagan<br>umabagan<br>umabagan                                                                                                    | The property of the set of the set of the se | <                  | ~            |               |          |             |         |
|                               | 17.35<br>17.36<br>17.36<br>17.46<br>17.46 |                                                                                                    |               |                |                                                                                                    | umits accel<br>anna (accel<br>anna (accel<br>annna (accel<br>anna (accel<br>anna (accel<br>anna (accel<br>anna (accel<br>anna | ment projek compare doorne<br>ment projek compare doorne<br>ment projek compare doorne<br>ment projek compare doorne<br>ment projek compare doorne<br>ment projek compare doorne                                                                                                    | -                  | ~            |               |          |             | 2.6.4.1 |
|                               | 1134<br>1139<br>1139<br>1146<br>1146<br>1146<br>1146<br>1146<br>1146<br>1146<br>114                                                                                                    |                                                                                                    |               |                |                                                                                                    | ETTISSOELI<br>Minisoenat<br>Attissoenat<br>Attissoenat<br>Attissoenat<br>Attissoenat<br>Attissoenat<br>Attissoenat                                                                                                    | The service strategies of storage<br>many people strategies of storage<br>many people strategies of storage<br>many people strategies of storage<br>many people strategies discourse<br>strategies people strategies discourse                                                                                                    |                    | ~            |               | C . Name |             | 1248+1  |
|                               | 17.28<br>17.28<br>17.28<br>17.46<br>17.46<br>17.46<br>17.46<br>17.46<br>17.46<br>19.16<br>19.16 | 1734<br>1740<br>1748<br>1748<br>1648<br>1649<br>1649<br>1649                                                                                                    |               |                |                                                                                                    | UTRODU<br>Markente<br>strakous<br>strakous<br>strakous<br>strakous<br>strakous<br>strakous<br>strakous                                                                                                    | Control<br>ment programmer diversal<br>ment programmer diversal<br>ment programmer diversal<br>ment programmer diversal<br>ment programmer diversal                                                                                                    |                    | ~            | 1             | -        | 145.04.05.0 | 124(+)  |
|                               | 17.24<br>17.36<br>17.36<br>17.46<br>17.46 | 1734<br>1740<br>1748<br>1748<br>1648<br>1648<br>1649<br>1649                                                                                                    |               |                |                                                                                                    | Anna Gala<br>Monora<br>Anna Gala<br>Anna Gala<br>Anna Gala<br>Anna Gala<br>Anna Gala                                                                                                    | The second second secon |                    | ~            |               | - North  | 14554153    | 2014    |

## Tutorial prenotazione ricevimento genitori e/o INCONTRI SCUOLA-FAMIGLIA

| Autores                                                                                                    | G Max   |       | - the     | are sported. | W. Derverses a                | www.gortalsang                                                                                                    | sit dea                               | e Aperlatean.                            | H ***** | Rearce Reaths cars.   |
|----------------------------------------------------------------------------------------------------|---------|-------|-----------|--------------|-------------------------------|----------------------------------------------------------------------------------------------------|---------------------------------------|------------------------------------------|---------|-----------------------|
|                                                                                                    |         |       |           |              |                               | Prevotatione confe                                                                                                    | emada idori kurizikasar               |                                          |         |                       |
| discore in                                                                                                    |         |       |           |              |                               |                                                                                                    |                                       |                                          |         |                       |
| Neova P                                                                                                    | matanan |       |           |              |                               |                                                                                                    |                                       |                                          |         | 1                     |
|                                                                                                    |         |       | _         | _            |                               |                                                                                                    |                                       |                                          |         |                       |
|                                                                                                    |         |       |           |              |                               | 100                                                                                                    |                                       |                                          |         |                       |
|                                                                                                    |         |       |           |              |                               |                                                                                                    |                                       |                                          |         |                       |
|                                                                                                    |         |       |           |              |                               |                                                                                                    |                                       |                                          |         |                       |
|                                                                                                    |         |       |           |              |                               |                                                                                                    |                                       |                                          |         |                       |
|                                                                                                    |         |       |           |              |                               |                                                                                                    |                                       | 1. 1. 1. 1. 1. 1. 1. 1. 1. 1. 1. 1. 1. 1 |         |                       |
|                                                                                                    |         |       |           |              |                               | Presotazione                                                                                                    |                                       | *                                        |         |                       |
| owwo:                                                                                                    | Date or | -     | Man Press | Meren        | Apathonate                    | Docente:                                                                                                    | CARDONARA Maria Rosarta               |                                          |         |                       |
| 10000                                                                                                    | ILDE    | 12.96 | 30        |              | 04402081 IB 80                | _                                                                                                    |                                       |                                          |         |                       |
| 111111                                                                                                    | 17.08   | 10.00 | 1.1       |              |                               |                                                                                                    |                                       |                                          |         |                       |
| 1080030                                                                                                    | 1218    | 12.10 | - 18      |              | OTRIDUCTION PR                |                                                                                                    |                                       |                                          |         |                       |
| 1122124                                                                                                    | 1018    | 17.36 | 19        | 1            | W183202136.80                 |                                                                                                    |                                       |                                          |         |                       |
|                                                                                                    | 17.58   | 17.15 | 100       |              | 10010412121104.84             |                                                                                                    |                                       |                                          |         |                       |
| COLUMN .                                                                                                    | IT IT   | 12.00 | 10        |              | XOTHER DEST OF BE             | Local Division in the second second                                                                                                    | 1 1 1 1 1 1 1 1 1 1 1 1 1 1 1 1 1 1 1 |                                          |         |                       |
| 101010                                                                                                    | 11:16   | NT M  | 4         |              | 2019432502136.883             |                                                                                                    |                                       | _                                        |         |                       |
| NAMES OF TAXABLE                                                                                                    | 10.00   | 22.40 | 14        | 1.8          | 01010001108.89                |                                                                                                    | - Contraction of the second           |                                          |         |                       |
| PORTAGE IN COLUMN                                                                                                    | 17.48   | 12.46 | 16        | 1            |                               |                                                                                                    | V Can                                 | arme .                                   |         |                       |
|                                                                                                    | 1748    | 1166  | 1.0       |              | CONTRACTOR OF BR              | 1000001                                                                                                    | meet anyon company drivers            |                                          |         |                       |
| -                                                                                                    | TTON    | 104   | 24        |              | ACCREDITION OR OTHER          | BURNING T                                                                                                    | FREE SPACE INCOME ADDRESS.            |                                          |         |                       |
| No. of Concession, Name                                                                                                    | 17:58   | 18.85 | 14        |              | XXYALZER BR.                  | amatotat:                                                                                                    | First graph untrack diverse           |                                          |         |                       |
| NAMES OF TAXABLE                                                                                                    | 1810    | 10.00 | 10        | 1.00         | ACCOUNTS OF ST                | International to the second second se | and page unique dialog                |                                          |         |                       |
| and the second                                                                                                    | 18.08   | 18.16 | 14        | 1.0          | AND DESCRIPTION OF THE OWNER. | shid or pe                                                                                                    | next prope can period with            |                                          |         |                       |
| STATISTICS.                                                                                                    | 10.00   | 18.15 | 16        | 10           | CONTRACTOR OF BR              | BUT READERS                                                                                                    | mant progile concepts of more         |                                          |         |                       |
| and the second second se | 1918    | 12.25 | 14        | 1            | ACCRETED IN M.                | BERIDIN.                                                                                                    | First sparse surgery diverse          |                                          |         |                       |
| 1000                                                                                                    | 1022.1  | 110   |           |              |                               | - 200                                                                                                    |                                       |                                          |         |                       |
|                                                                                                    |         |       |           |              |                               |                                                                                                    |                                       |                                          |         | -D Name Personalities |
|                                                                                                    |         |       |           |              |                               |                                                                                                    |                                       |                                          | 11.7    | 152                   |
|                                                                                                    |         |       |           |              |                               |                                                                                                    |                                       |                                          |         |                       |

Il genitore si collegherà ad ARGO FAMIGLIA alla data e all'orario della prenotazione cliccando sul link predisposto dal docente.